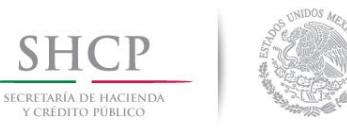

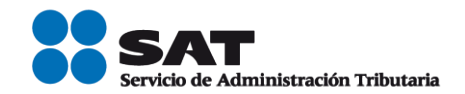

# Guía validación masiva del RFC.

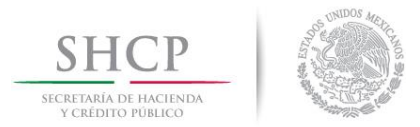

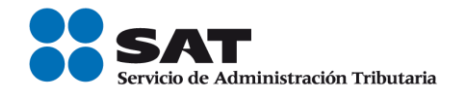

## Guía de validación del RFC.

## Generación del archivo de texto que deben enviar al SAT para la validación del RFC

Las características que deberán contener tanto los dispositivos de almacenamiento como la información que se presente es la siguiente:

- 1. Disco compacto, cuyas etiquetas externas contengan cuando menos los siguientes datos:
  - R.F.C. del contribuyente.
  - Nombre, Denominación o Razón Social.
  - Número de discos que presenta.
- 2. La información del archivo deberá ir sin tabuladores.
- 3. Únicamente mayúsculas.
- 4. El formato del archivo debe ser en Código Estándar Americano para Intercambio de Información (ASCII).
- 5. El nombre del archivo se compone del RFC patrón y/o industrializador fecha en la que lo presenta y consecutivo. Ejemplo. XXXAAMMDDXXXX\_18032014\_1.txt
- 6. La información de los archivos deberá contener seis campos delimitados por pipes "|", de acuerdo a lo siguiente.
  - Primera columna.- ID de la ADSC en la cual presenta el servicio.
  - Segunda columna.- Identificador único. (Número consecutivo)
  - Tercera columna.- RFC Patrón y/o Industrializadora 12 o 13 posiciones
  - Cuarta columna.- Nombre del archivo, deberá corresponder a la etiqueta del archivo.
  - Quinta columna.- CLAVE CURP a 18 posiciones del contribuyente.
  - Sexta columna.- Clave origen a 2 posiciones (número).
- 7. Las columnas no deberán contener títulos o encabezados, ni tener campos vacíos.

Ejemplo de la estructura correcta del archivo para la solicitud de validación del RFC para personas físicas.

| XXX | AAMMDDXXXX_18032014_1.bd                                                       |
|-----|--------------------------------------------------------------------------------|
| 1   | 1   1   XXXAAMMDDXXXX   XXXAAMMDDXXXX_18032014_1   GAAG890325MMNMRL09   6 🕞 🛄  |
| 2   | 1   2   XXXAAMMDDXXXX   XXXAAMMDDXXXX_18032014_1   CABM910221MMNMRN02   6 CR 💷 |
| 3   | 1   3   XXXAAMMDDXXXX   XXXAAMMDDXXXX_18032014_1   LORS910324MMNPMR01   6 🕞 🛄  |
| 4   | 1   4   XXXAAMMDDXXXX   XXXAAMMDDXXXX_18032014_1   CUMJ300110HNERRN05   6 🕞 🛄  |
| 5   | 1   5   XXXAAMMDDXXXX   XXXAAMMDDXXXX_18032014_1   QUBC871007HNTAAM08   6      |
| 6   | 1   6   XXXAAMMDDXXXX   XXXAAMMDDXXXX_18032014_1   SAAE900329HSLLJM08   6 🗰 🖿  |
| 7   |                                                                                |

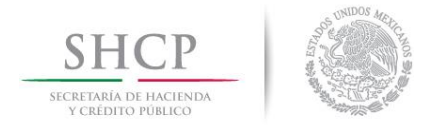

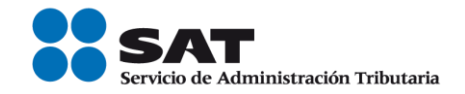

Nota: Para mayor detalle consultar el Layout de Validación del RFC.

#### Validación masiva del RFC

Las personas físicas y personas morales que tengan la necesidad de validar la clave del Registro Federal de Contribuyentes contenida en sus registros, pueden solicitar al Servicio de Administración Tributaria la validación correspondiente.

Para ello, deberá seguir los siguientes pasos:

1. Ingresa a la aplicación.

Paso 1.- Ingresa al Portal del SAT, en sat.gob.mx.

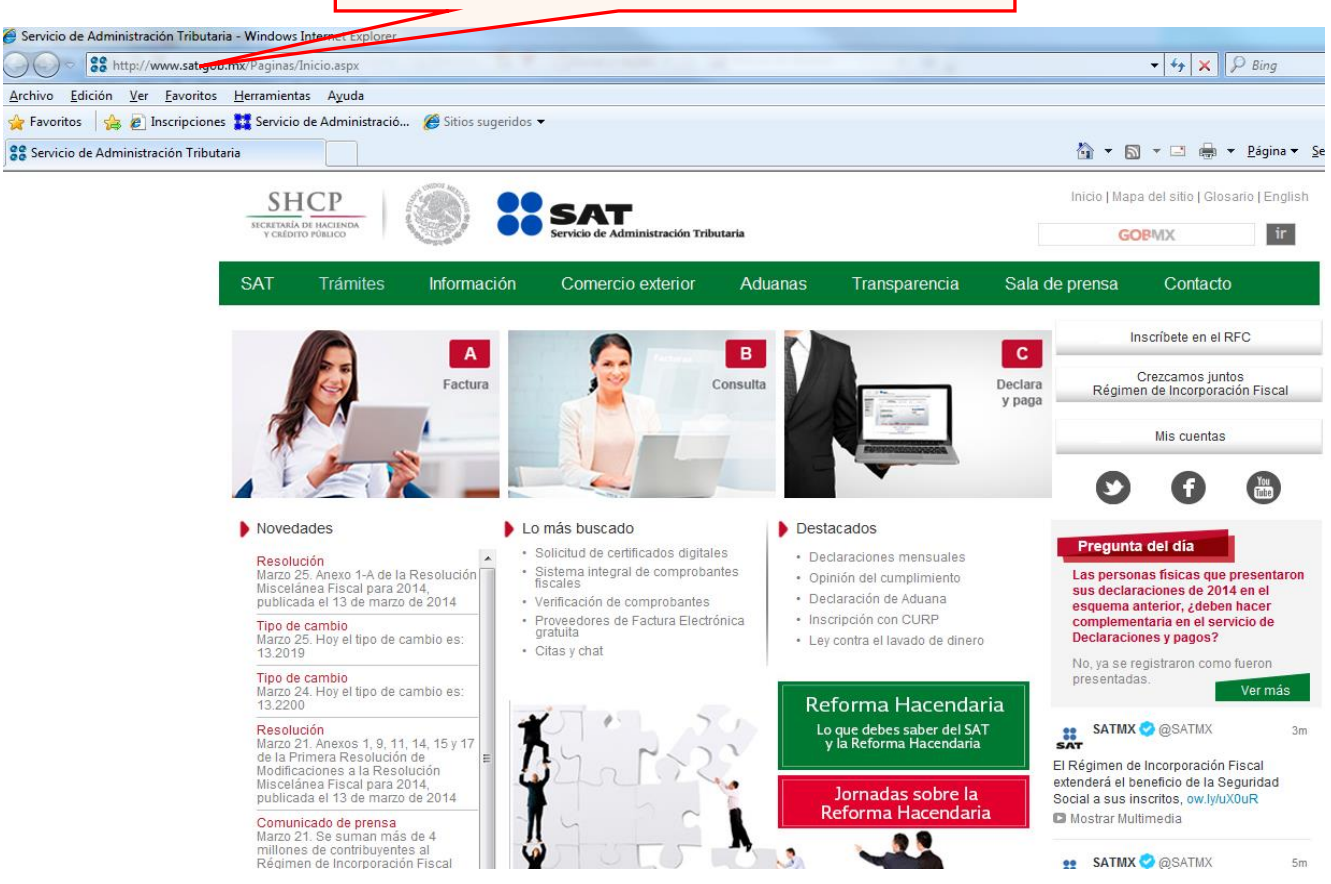

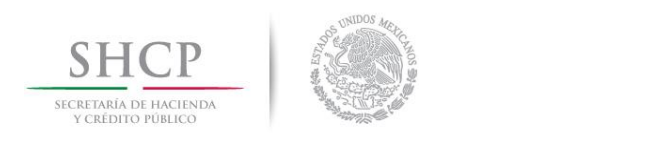

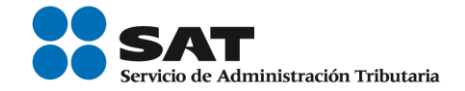

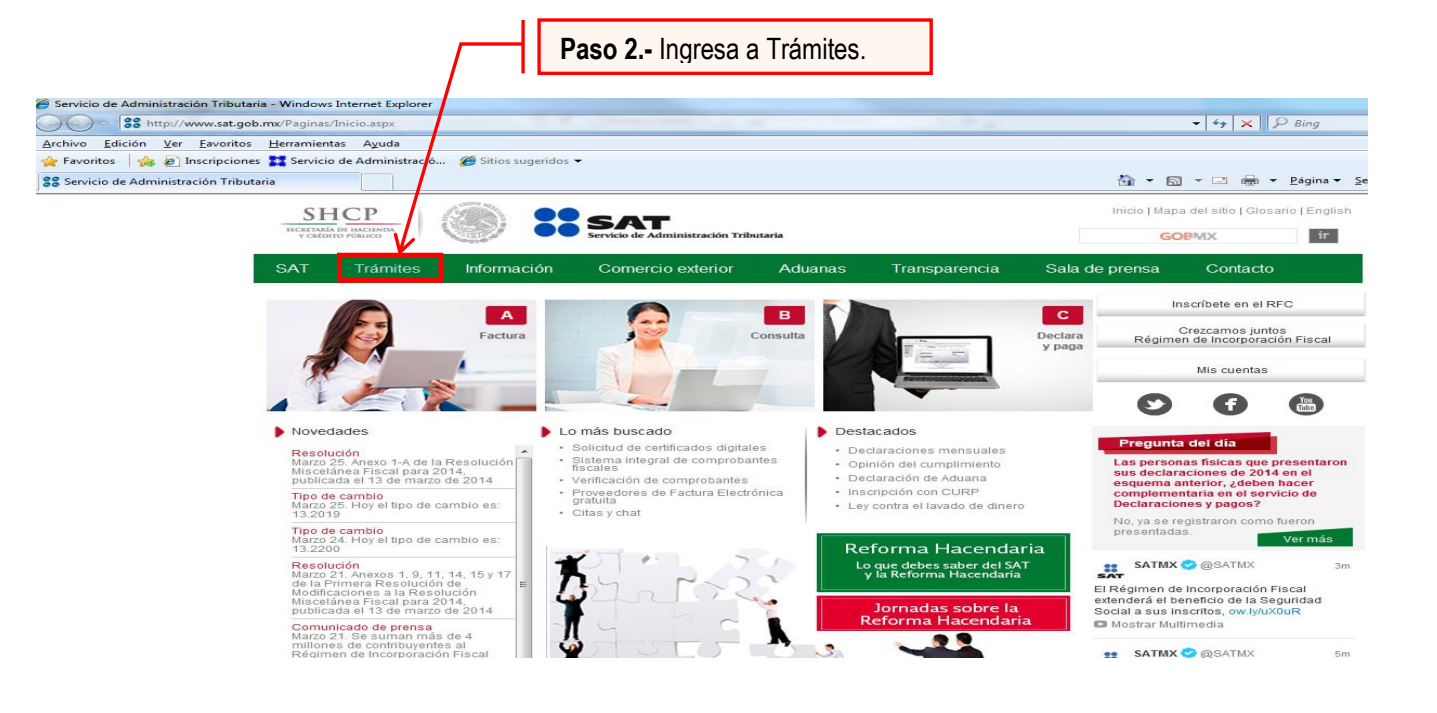

| and the product of | NOR N          | Servicio de Admin  | sistración Tributaria |           | State of the Armenia state of the state            |
|--------------------|----------------|--------------------|-----------------------|-----------|----------------------------------------------------|
| rtes 04 de agosto  | o de 2015      |                    |                       |           | Inicio / Iniciar sesió                             |
| Inscripción        | Actualización  | Padrones           | Büsqueda de trámites  | Servicios | Otros                                              |
|                    | Acc            | ceso a los servici | os electrónicos       |           | Paso 3 Ingresa RFC y<br>Contraseña e Inicia sesión |
|                    | RFC<br>Contras | seña               | K                     |           |                                                    |
|                    |                | Enviar             | Fiel                  |           |                                                    |
|                    |                |                    |                       |           |                                                    |

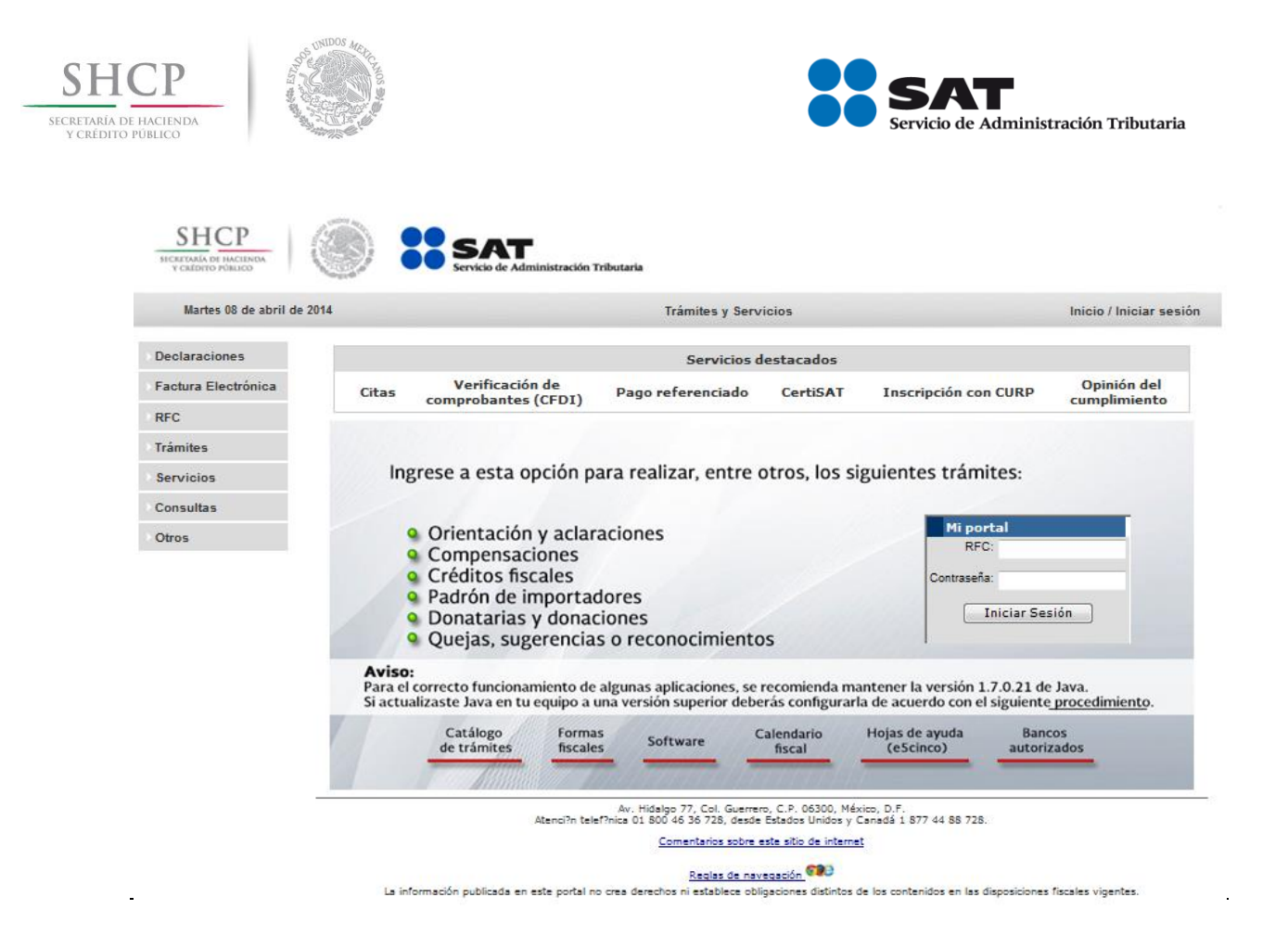

| Paso 4 Selecciona Sí para continuar.                                                                                           |                                                                                                    |
|----------------------------------------------------------------------------------------------------|----------------------------------------------------------------------------------------------------|
| Advertencia de seguridad                                                                                                    |                                                                                                    |
| ¿Desea ver el contenido de la segura? Esta página web contiene contenido conexión HTTPS segura, que puede web. Más información | página web que se entregó de forma<br>o que no será proporcionado usando una<br>e comprometer la seguridad de toda la página |

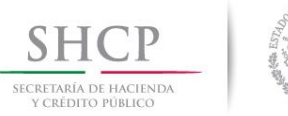

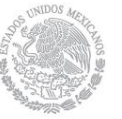

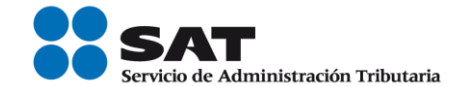

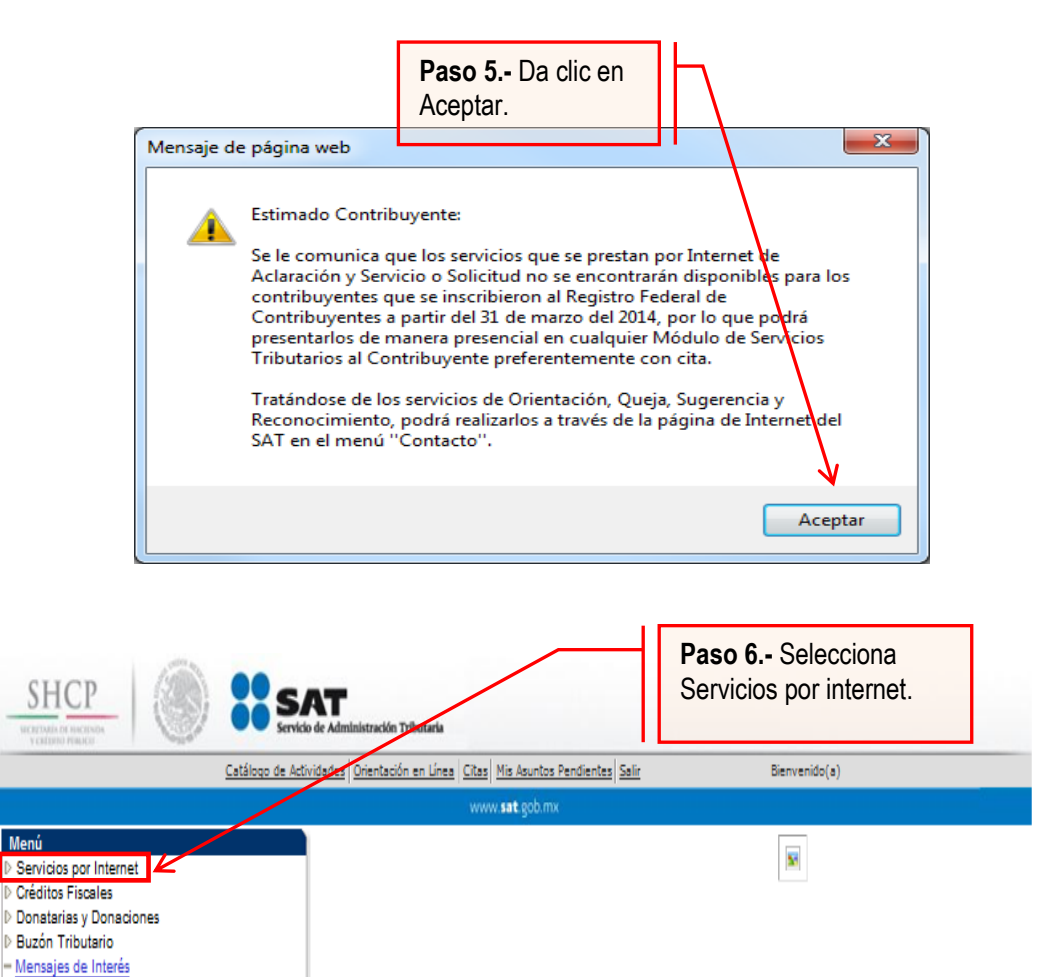

Servicio de Administración Tributaria

Notificación Electrónica Certificado de Sello Digital

Av. HIdalgo 77, Col. Guerrero, C.P 06300, México D.F.

La información publicada en este portal no crea derechos ni establece obligaciones distintos de los contenidos en las disposiciones fiscales vigentes.

| SHCP<br>SECRETARÍA DE HACIENDA<br>Y CRÉDITO PÚBLICO                                                                                                    | S ONLOG 4 ACA                                                                                                    | Servicio                                                                                                    | de Administración Tributaria                                                                                                    |
|----------------------------------------------------------------------------------------------------|----------------------------------------------------------------------------------------------------|----------------------------------------------------------------------------------------------------|----------------------------------------------------------------------------------------------------|
| SHCP<br>wrates in a case<br>vicinity in a case<br>vicinity in a case<br>Menú<br>v Servicina no timiente                                                                                                    |                                                                                                    | Paso 7 Selecciona<br>Servicio o solicitudes.                                                                                                    |                                                                                                    |
| <ul> <li>National y de l'internet</li> <li>Adaradones</li> <li>Orientario fiscal</li> <li>Servicio o solicitud</li> <li>Surgerendas</li> <li>Sugerendas</li> <li>Reconcomientos</li> <li>Padrones</li> <li>Créditos Fiscales</li> <li>Donstanias y Donacio</li> <li>Buzón Tributario</li> <li>Mensajes de Interés</li> <li>Notificación Electrón</li> </ul> | s Separticios por Internet Aclaraciones Aclaraciones Aclaraciones Binformació general Consulta Consulta Consult | s, contactos o guías de soluciones.<br>Orientación fiscal<br>Orientación e información sobre temas fiscales<br>Información general<br>Solicitud<br>Sugerencias<br>Servico de Sugerencias<br>Información general<br>Registro | Servicio o solicitudes<br>Servicio o solicitudes<br>Información general<br>Solicitud<br>Consulta<br>Reconocimientos<br>Reconocimientos<br>Información general<br>Registro      |
| <u>- Cenitado de Sello</u><br><u>Menú Principal</u>                                                                                                    | Importatives         > Servicios por Internet >                                                                                                    | E Consulta<br>Paso 8<br>Solicitud.                                                                                                    | Da clic en                                                                                                    |
| Paso 9 Ingresa la int                                                                                                    | icio o solicitudes<br>studes<br>stón general<br>formación de tu solicitud de va<br>entres e construction reteretereteretereteretereteretereteret                                                                                                    | itud<br>ice el registro de su Servicio o Solicitud<br>aclara                                                                                                    | ita<br>ite el estatus o respuesta de su<br>ción                                                                                                    |
| Menú<br>Servicios por Int<br>▷ Adaraciones<br>▷ Orientación fii<br>□ Información<br>■ Solatud<br>○ Consulta<br>○ Quejas<br>▷ Reconocimien<br>▷ Regiones<br>▷ Créditos Fiscales<br>▷ Buzón Tributario<br>■ Buzón Tributario<br>■ Buzón Tributario<br>■ Certificación Els<br>■ Certificación Els                                                              | Inicia Catálogo de Actividades Orientación en<br>Innet Se<br>Innet Se<br>Se<br>Inicia Capture la información requerida. Se<br>general elegir el medio por el cual pod<br>Datos Generales<br>Clave de RFC<br>Contribuyente<br>Admon. Local de Adscr.<br>Medio de Contacto Cons. N<br>Medio de Contacto Cons. N<br>Pescripción del Servicio                                                                                                    | Linea Citas Mis Asuntos Pendientes Salo: Bienven www.sat gob.mx  rvicio de Aviso Heccione el texto "Modificar Medio de Contacto" si lemos comunicarnos con usted.  web Modificar Medio de Contacto islicitud                | <ul> <li>Selecciona: Valida_RFC.</li> <li>Ingresa: Administración<br/>Desconcentrada de Servicios al<br/>Contribuyente que te<br/>corresponde.</li> </ul>                      |
|                                                                                                    | Trámite<br>Dirigido a<br>*Asunto<br>Descripción<br>Si desea anexar información relacion<br>archivo"<br>Adjuntar Archivo<br>Para enviar su información, selecció                                                                                                    | nada con el servicio, seleccione el botón de "Adjuntar                                                                                                    | Ingresa: Solicitud de<br>validación del RFC.<br>Ingresa: Se solicita la validación<br>del RFC de los registros anexos, lo<br>anterior de acuerdo a la<br>normatividad vigente. |

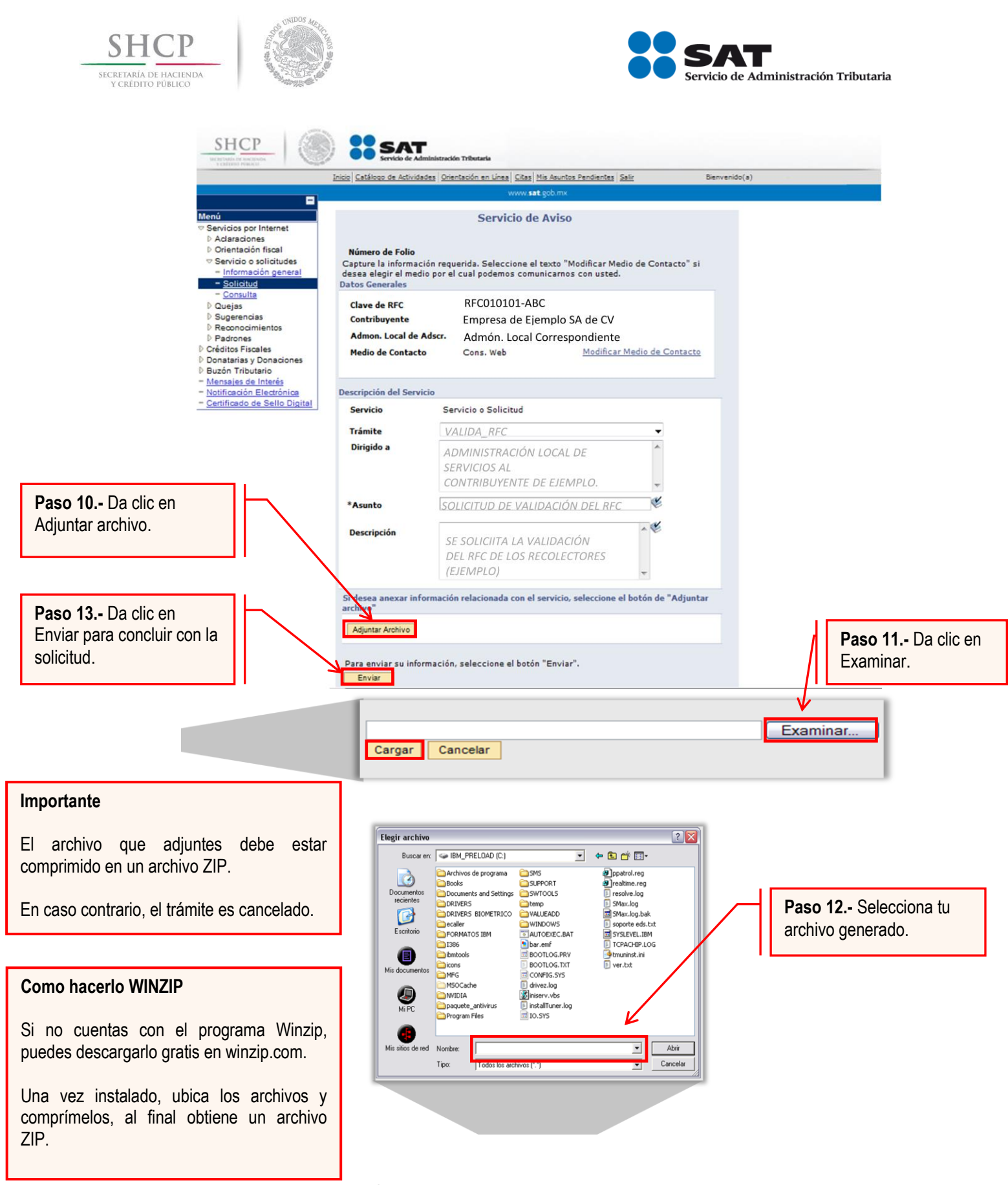

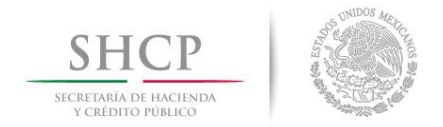

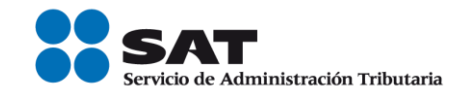

# Paso 14.- Da seguimiento al trámite.

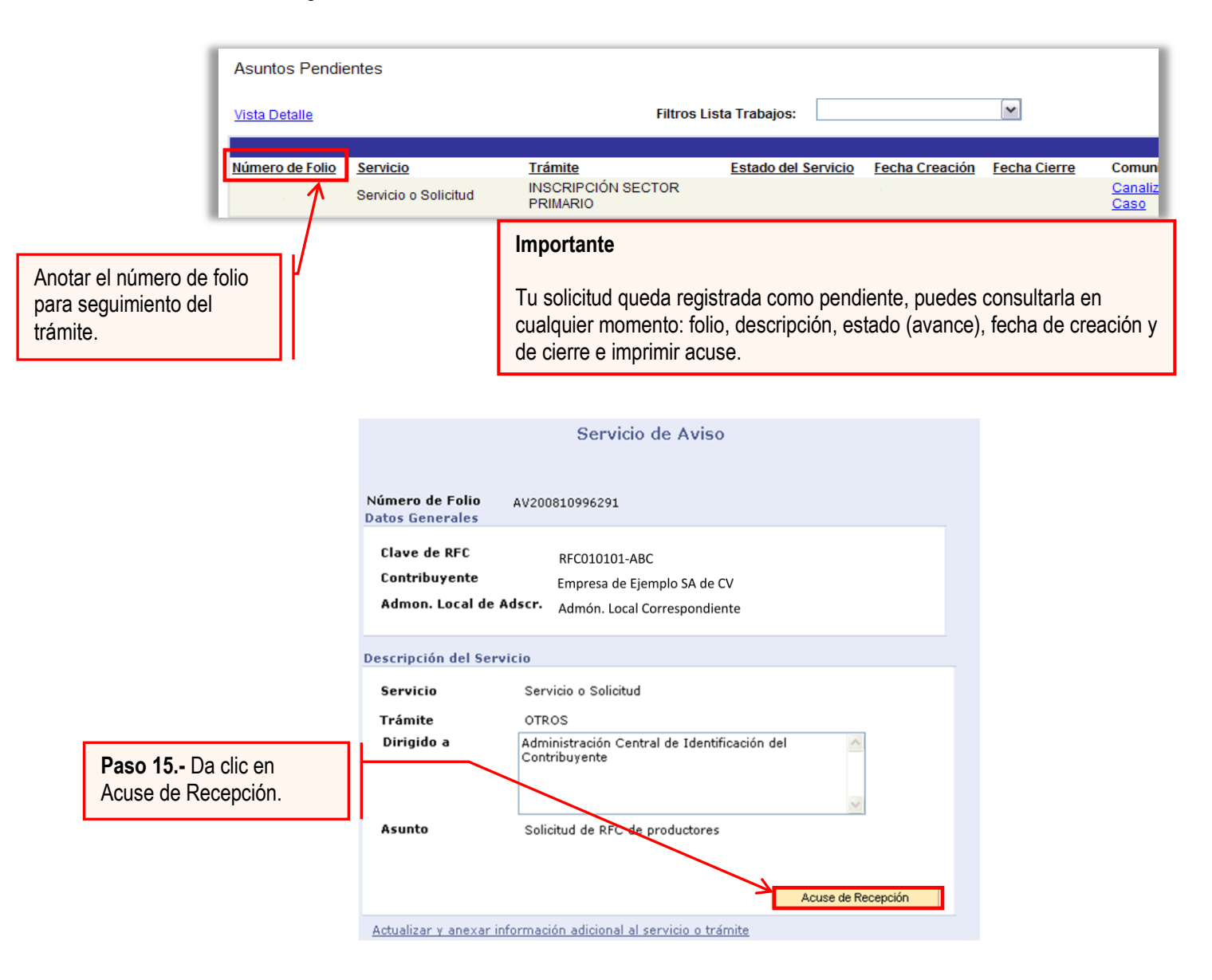

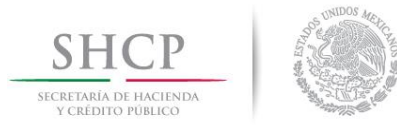

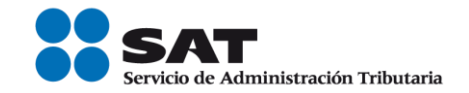

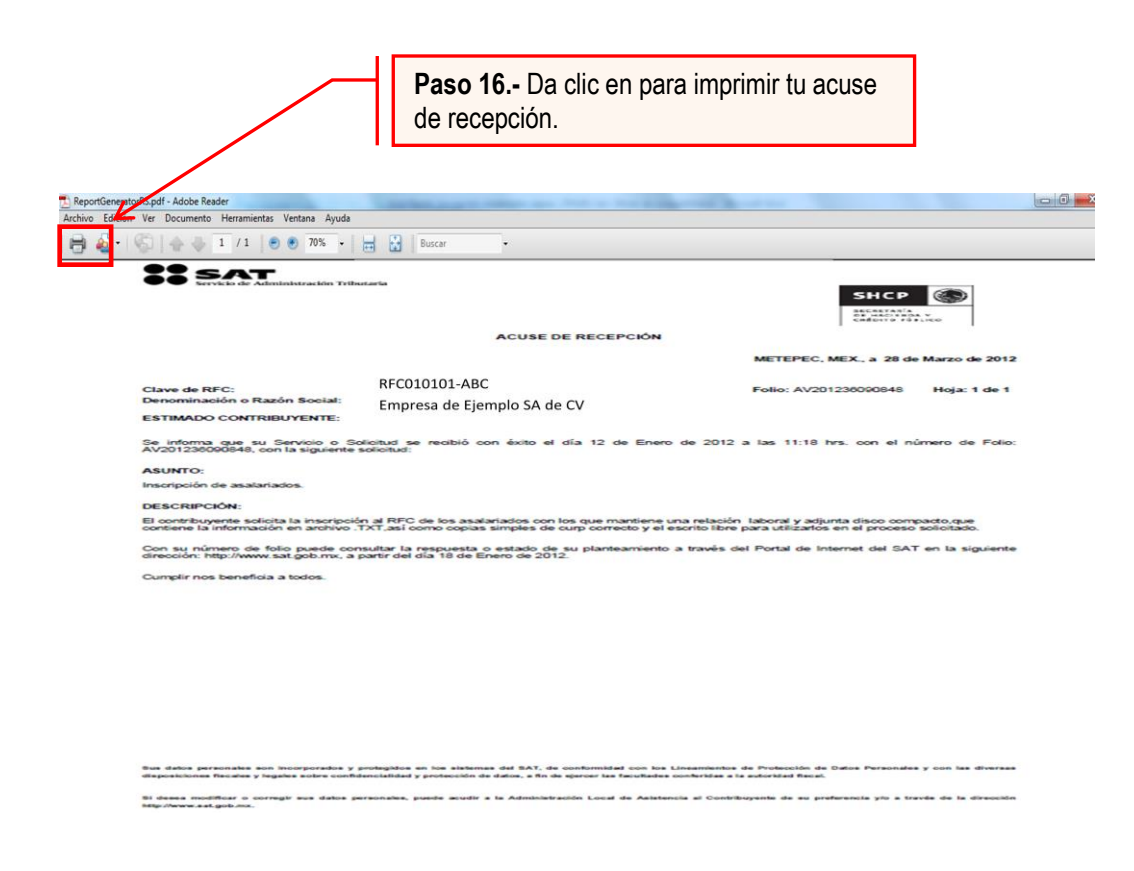

Consulta el avance de tu trámite.

Plazo de atención: En un plazo máximo de 10 días habiles el Servicio de Administración Tributaria da a conocer el resultado de tu trámite.

Para ello, haz lo siguiente:

Selecciona la opción de consulta del menú de Servicio y solicitudes (Paso 8 de la presente Guía)

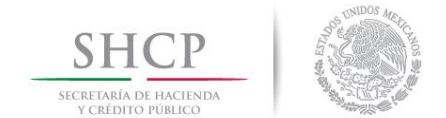

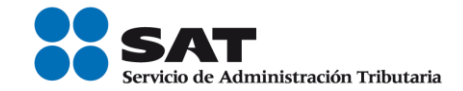

| SHCР<br>искланов насполо-<br>усклано ражко                                                                                                    |               | Servicio de Administración Tributaria                                                                                |                            |                                                             |                                                              |
|----------------------------------------------------------------------------------------------------|---------------|----------------------------------------------------------------------------------------------------|----------------------------|-------------------------------------------------------------|--------------------------------------------------------------|
|                                                                                                    | <u>Inicio</u> | Catálogo de Actividades Orientación en Lín                                                                           | ea Citas Mis Asuntos Pendi | entes Salir Bienvenido(a)                                   |                                                              |
|                                                                                                    |               |                                                                                                    | www. <b>sat</b> .gob.mx    |                                                             |                                                              |
| Menú                                                                                                    |               | Menú Principal > Servicios por Internet ><br>Servicio o solicitudes<br>Servicio o solicitudes<br>Información general |                            | Solicitud<br>Realice el registro de su Servicio o Solicitud | Consulta<br>Consulte el estatus o respuesta de su aclaración |
| Ouejas     Sugerencias     Sugerencias     Padrones     Padrones     Orréditos Fiscales     Donatarias y Donaciones     Bución Tributario     Mensajes de Interés     Notificación Electrónica     Certificado de Sello Dioit | s             |                                                                                                    | Paso 1<br>resultad         | - Da clic en consulta para conocer el<br>lo de tu trámite.  |                                                              |

A continuación se muestra la siguiente pantalla

| Consulta de Servicios o Trámites Realizados                                                                                                    |                                                                           |       |          |  |  |  |  |
|----------------------------------------------------------------------------------------------------|---------------------------------------------------------------------------|-------|----------|--|--|--|--|
| Capture la información que considere necesaria; de lo contrario seleccione el botón Buscar<br>para que le presente todos los servicios o trámites realizados.<br>Criterios Búsqueda Avanzada |                                                                           |       |          |  |  |  |  |
| Clave de RFC RFC del pro                                                                                                    | movente                                                                   |       |          |  |  |  |  |
| Contribuyente                                                                                                    | Contribuyente                                                             |       |          |  |  |  |  |
| *Unidad Negocio Servicio:                                                                                                    | *Unidad Negocio Servicios al Contribuyente -                              |       |          |  |  |  |  |
| Número de Folio                                                                                                    |                                                                           |       |          |  |  |  |  |
| Servicio                                                                                                    | <b>`</b>                                                                  |       | <b>~</b> |  |  |  |  |
| Trámite                                                                                                    |                                                                           |       |          |  |  |  |  |
| Eecha Creación De                                                                                                    |                                                                           | Hasta |          |  |  |  |  |
|                                                                                                    |                                                                           |       |          |  |  |  |  |
|                                                                                                    |                                                                           | nasta |          |  |  |  |  |
| Buscar Borrar                                                                                                    | Paso 2 Captura el No de folio asignado a tu solicitud y selecciona Buscar |       |          |  |  |  |  |
| A Volver a Buscar                                                                                                    |                                                                           |       |          |  |  |  |  |

El sistema desplegará la información correspondiente al estatus de tu solicitud.

Si el trámite a consultar se encuentra solventado, puedes obtener los siguientes documentos:

- Acuse de respuesta
- Resultado del proceso de validación del RFC.

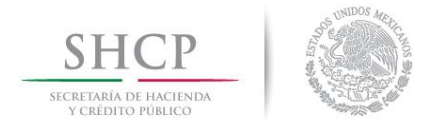

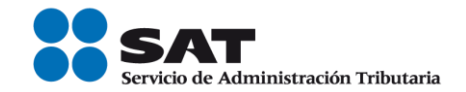

#### Acuse de Respuesta

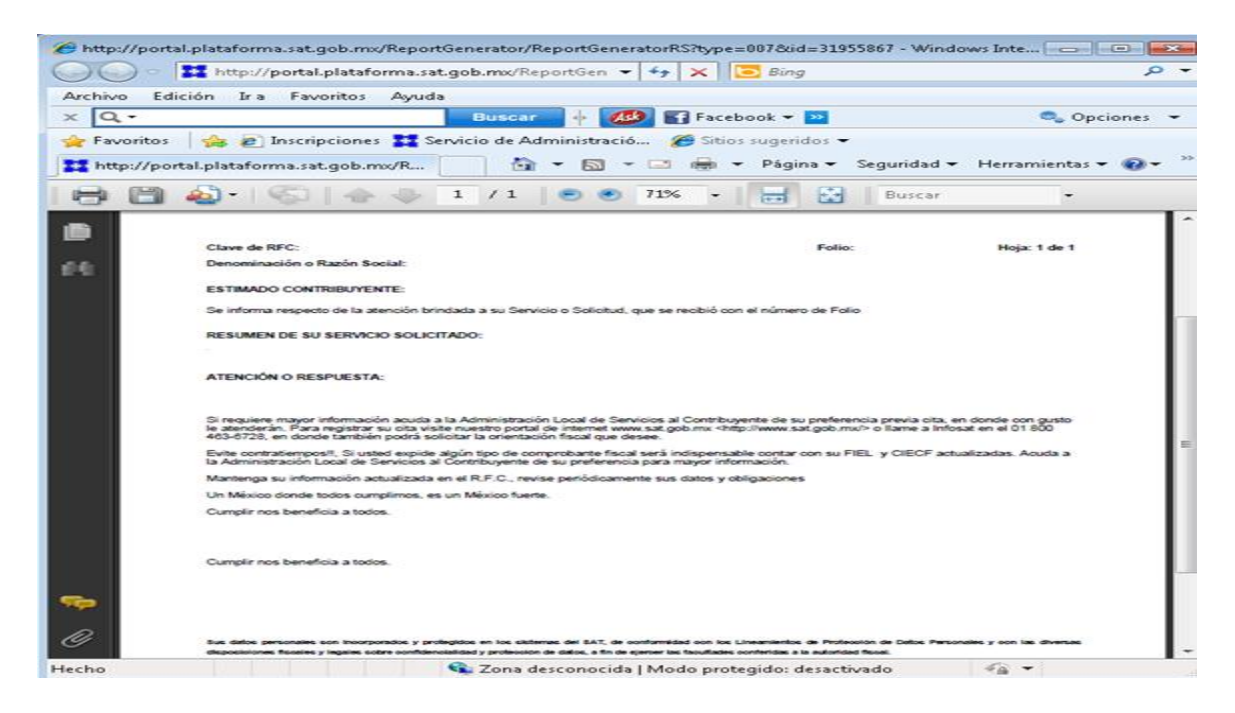

Resultado del proceso de validación del RFC.

Dependiendo del tamaño del archivo resultado, este puede ser en formato pdf o txt

Archivo pdf

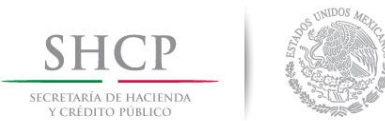

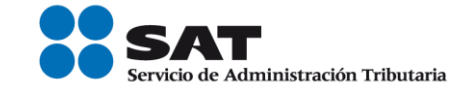

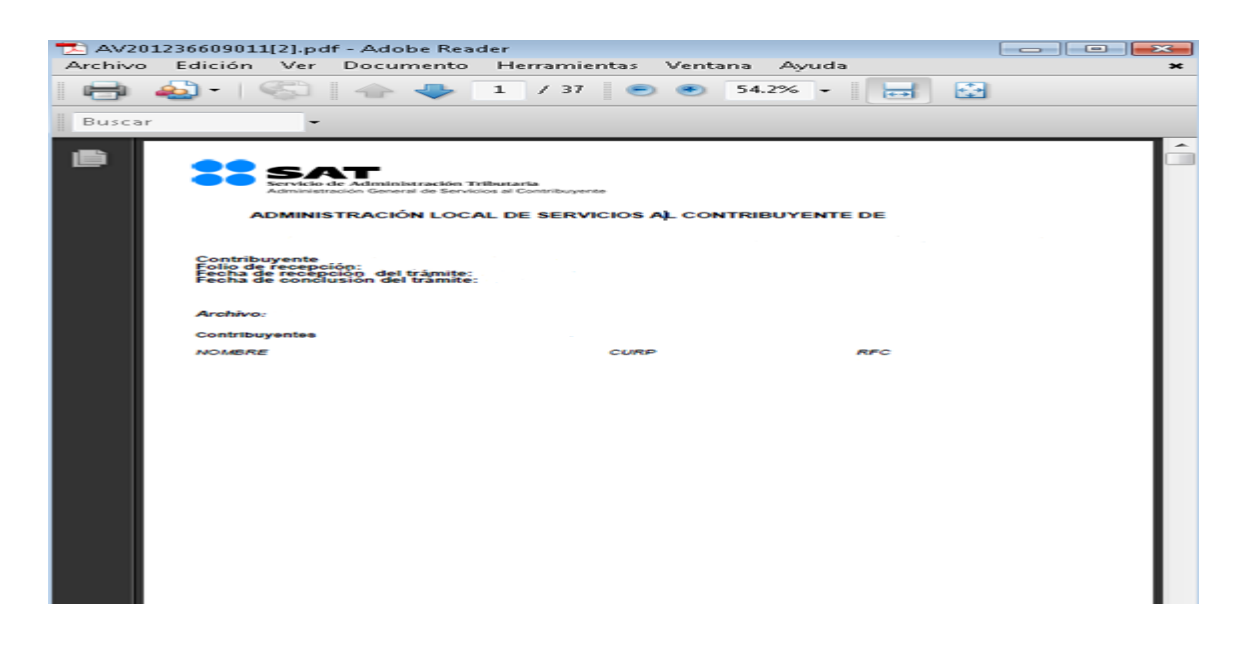

#### Archivo txt

| Sin título: Bloc de notas                                                  |                    |
|----------------------------------------------------------------------------|--------------------|
| Archivo Edición Formato Ver Ayuda                                          |                    |
| Identificador curp resultado<br>N1 XXXX010101HDFNNNXX SE ENCONTRO INSCRITO | *                  |
|                                                                            |                    |
|                                                                            |                    |
|                                                                            |                    |
|                                                                            |                    |
|                                                                            | +                  |
| <                                                                          | 4                  |
|                                                                            | Línea 2, columna 3 |